# TM-P60II w/ Zebra Emulation Setup Manual - 05/14

## **Table of Contents**

| Printer configuration requirements                       |    |
|----------------------------------------------------------|----|
| Desktop application with USB connection                  | 3  |
| Handheld with Bluetooth                                  | 7  |
| Handheld with WiFi                                       | 7  |
| How to run printer self test                             | 7  |
| Launch the TM-P60 Configuration Utility                  | 7  |
| To configure the LAN parameters, Install EpsonNet Config |    |
| Appendix A – Printer self- test printouts                |    |
| Appendix B - TM-P60 Configuration Utility Detailed Setup |    |
| Printer Settings                                         | 14 |
| Memory Switch Settings                                   | 15 |
| Paper Layout Settings                                    |    |
| Bluetooth I/F Settings                                   | 17 |

## **Printer configuration requirements**

TM-P60II must have Zebra emulation enabled and "printer class" USB mode selected. The other settings are optional, depending on the application's requirements. Refer to the attached printer self test (Appendix A) for the completed configurations. Use TM-P60 Configuration Utility revision 2.09 or above to change the settings.

## **Desktop application with USB connection**

- 1 Copy and unzip the TM-P60II printer class driver to a folder on your PC.
- 2 Attach the USB cable to the printer, plug it in to an available port on the PC, and turn on printer power.
- 3 When the Printer is connected while set to "USB = Printer class" a Driver will not be found...
- 4 A window advising that a Driver was not installed will appear. Close that window.

| Driver Software Installation                |                                 | ×     |
|---------------------------------------------|---------------------------------|-------|
| Device driver software was n                | ot successfully installed       |       |
| USB Printing Support<br>EPSONTM-P60IIPeeler | Ready to use<br>No driver found |       |
| What can I do if my device did not ins      | tall properly?                  |       |
|                                             |                                 | Close |

5 Go to Device Manager and right click on the printer at "Other Devices". Select Update Driver Software...

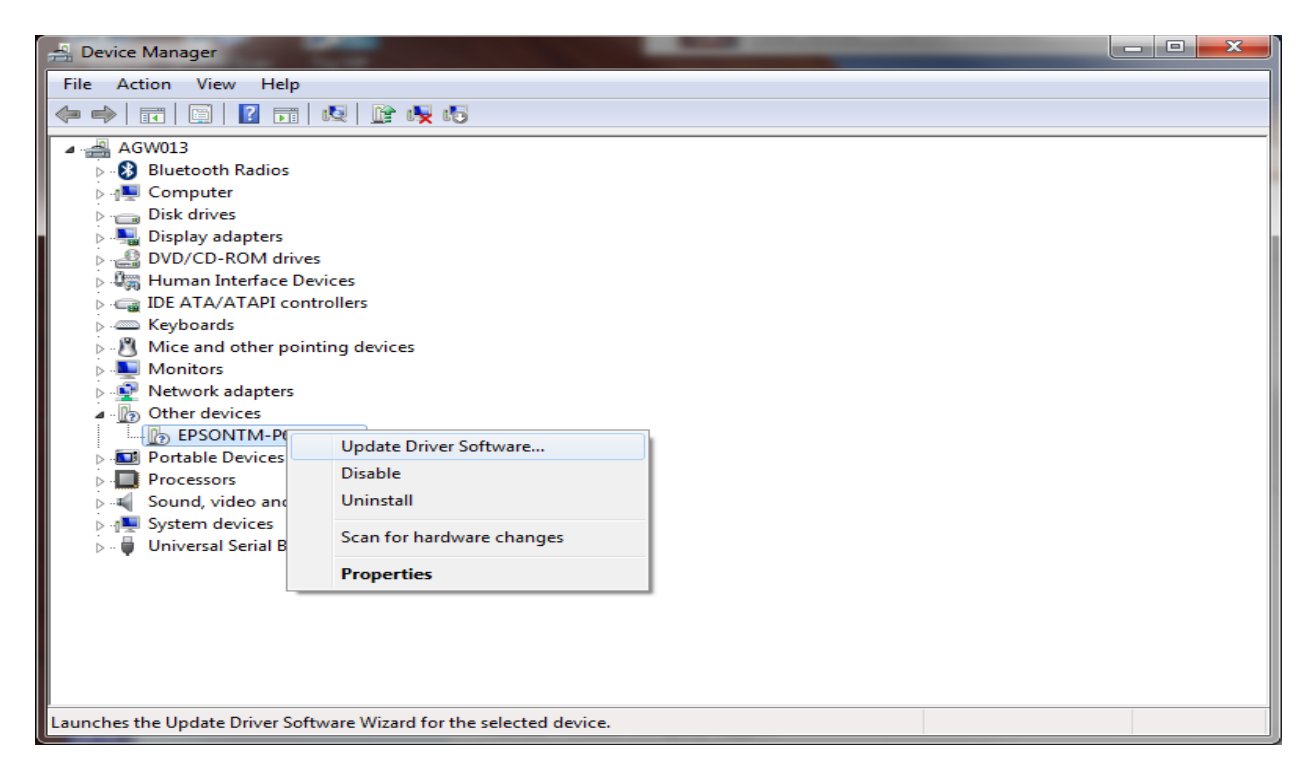

6 Select Browse my computer for driver software...

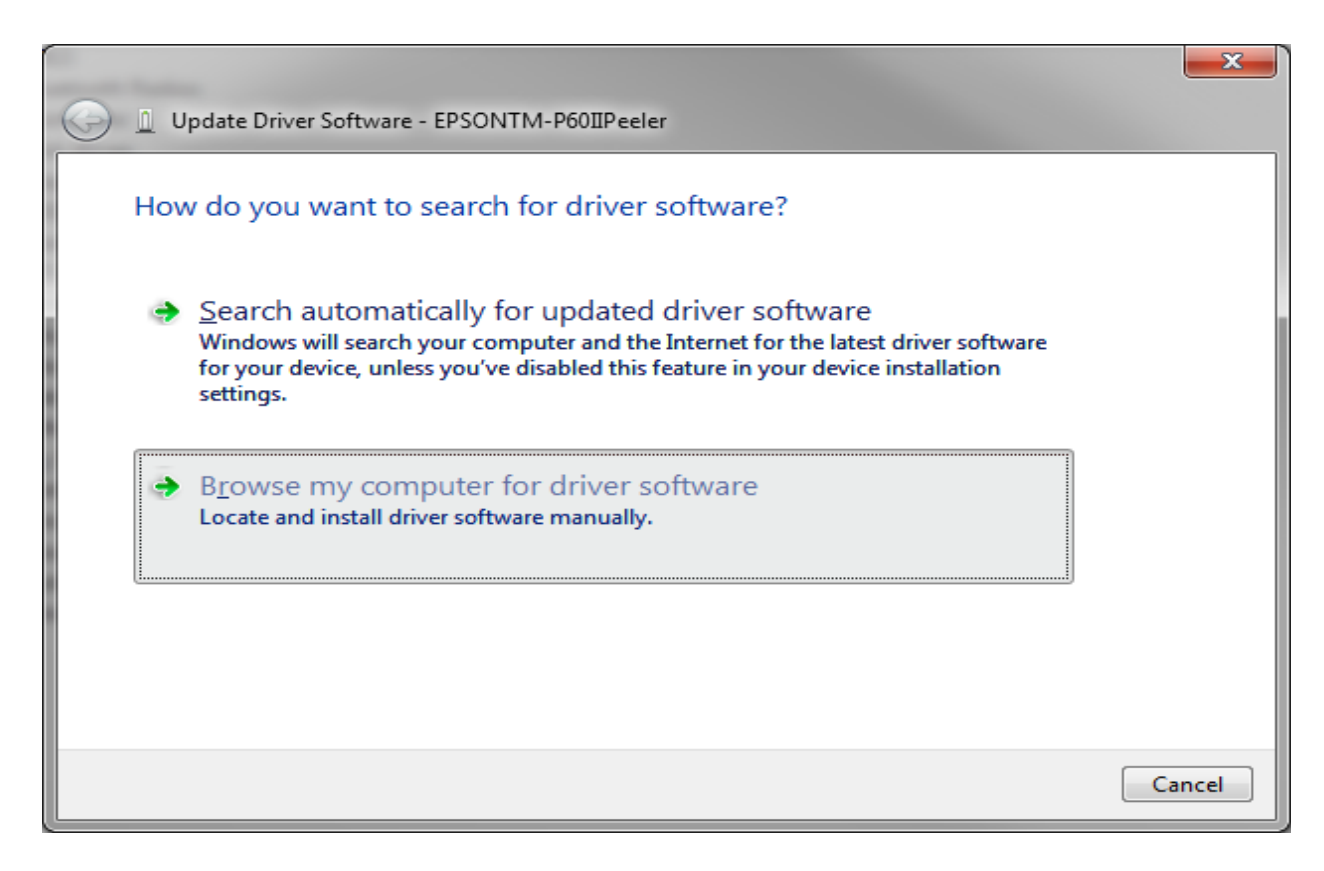

- 7 Browse to the folder where you unzipped the PrintClass Driver.
  - a. Point to the "Driver folder if your PC OS is Win 32 bit.
  - b. Point to the Driver64 folder if your PC OS is Win 64 bit.

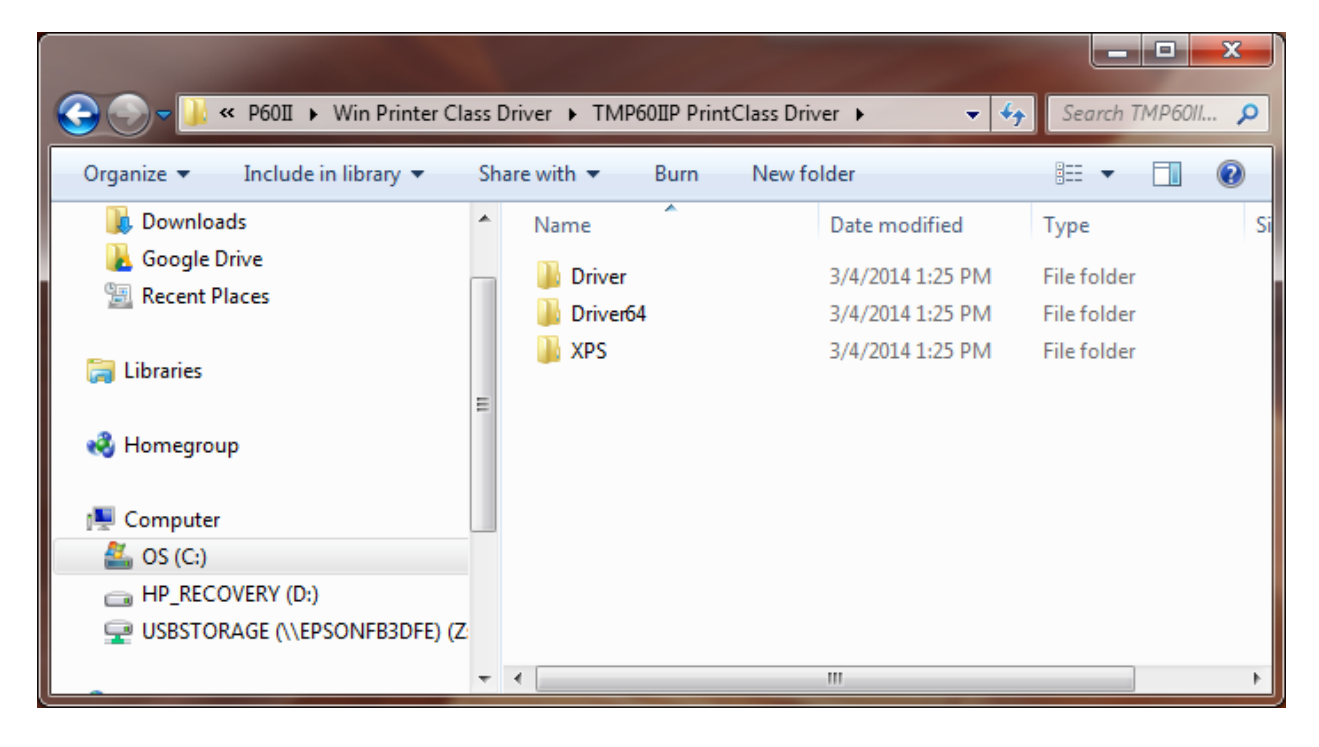

8 Click Next...

|                                                                                                    | ×      |
|----------------------------------------------------------------------------------------------------|--------|
| G 🗓 Update Driver Software - EPSONTM-P60IIPeeler                                                                                                    |        |
| Browse for driver software on your computer                                                                                                    |        |
| Search for driver software in this location:                                                                                                    |        |
| \P60II\Win Printer Class Driver\TMP60IIP PrintClass Driver\Driver64 ▼ Browse                                                                                                    | - 1    |
| ☑ Include subfolders                                                                                                    |        |
| → Let me pick from a list of device drivers on my computer<br>This list will show installed driver software compatible with the device, and all driver<br>software in the same category as the device. |        |
| <u>N</u> ext                                                                                                    | Cancel |

9 Select "Epson TM-P60IIPeeler ReceiptE4", and click Next.

| 3 | Update Driver Software - EPSONTM-P60IIPeeler                                       |                           |
|---|------------------------------------------------------------------------------------|---------------------------|
|   | Please select the best match for your hardware                                     | from the list below.      |
|   | Description Version Manuf                                                          | acturer Location          |
|   | EPSON TM-P60IIPeeler ReceiptE4 4.0.55.0 EPSON                                      | c:\agw013\p60ii\win print |
|   | EPSON TM-P60IIPeeler ReceiptE4 4.0.55.0 EPSON                                      | c:\agw013\p60ii\win print |
|   | EPSON TM-P60IIPeeler LabelE4 4.0.55.0 EPSON                                        | c:\agw013\p60ii\win print |
|   |                                                                                    |                           |
|   | <                                                                                  | 4                         |
|   | This driver is digitally signed.<br><u>Tell me why driver signing is important</u> |                           |
|   |                                                                                    | <u>N</u> ext Cancel       |

- -----

10 Click Close when the update is complete.

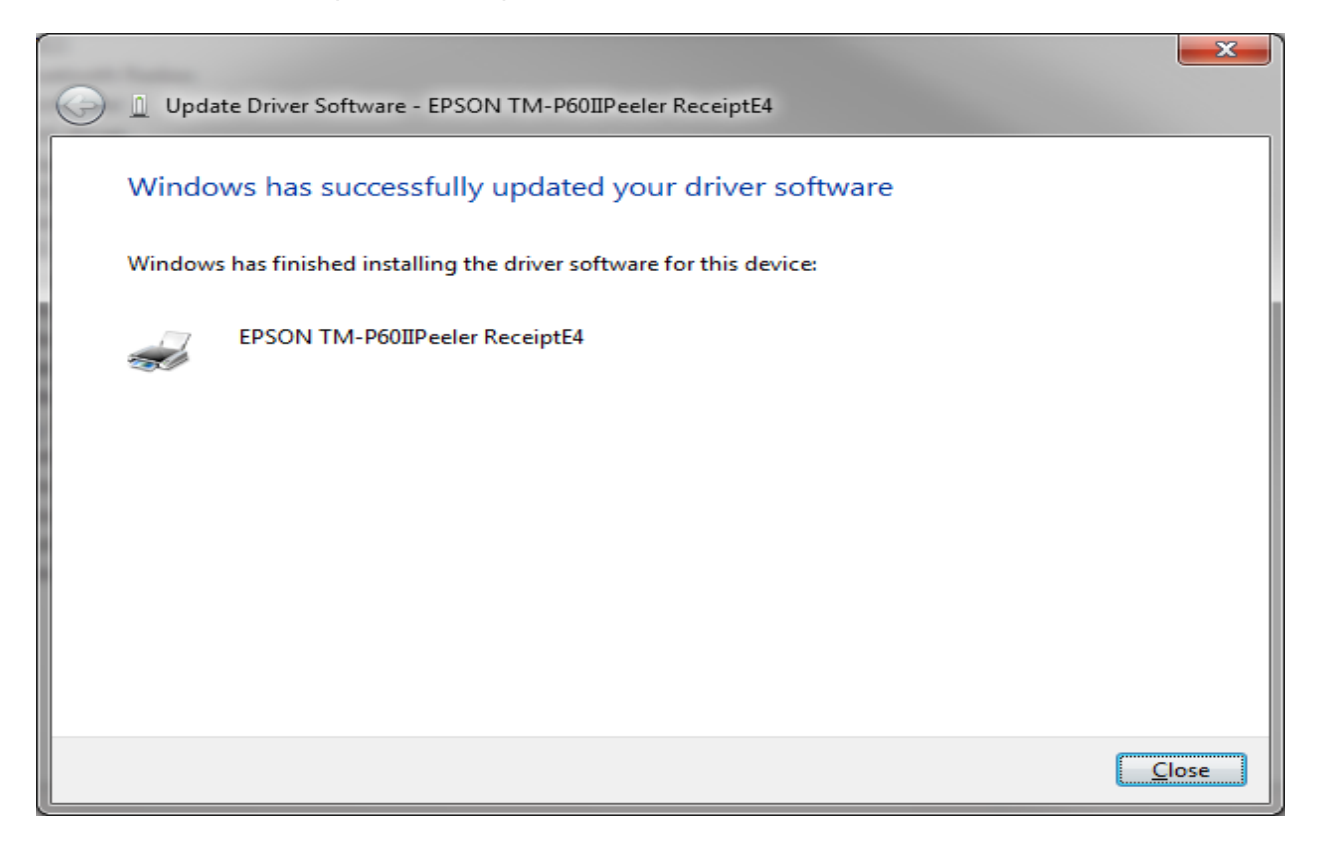

11 After the update is complete, a new printer "EPSON TM-P60IIPeelerReceiptE4" will be listed in the "Printers and Faxes" list.

| Control Panel > Hardware                    | and Sound 🔸 Devices and Pri                 | nters 🕨                   |                       | - 4 Search Devices 🔎   |
|---------------------------------------------|---------------------------------------------|---------------------------|-----------------------|------------------------|
| Add a device Add a printer See what         | 's printing Print server pro                | operties Remove device    |                       | !≡ ▼ 🔞                 |
| Name                                        | Classification                              | Device category           | Manufacturer          | Status                 |
| Devices (7)                                 |                                             |                           |                       |                        |
| AGW013                                      | Devices                                     | Computers                 | Hewlett-Packard       |                        |
| BCM92045DG-Flash UHE                        | Devices                                     | Network: External Adapter |                       |                        |
| HP W2371d LED Backlit Monitor               | Devices                                     | Displays and Projectors   |                       |                        |
| FIND THE W2371d LED Backlit Monitor         | Devices                                     | Displays and Projectors   |                       |                        |
| Microsoft USB Dual Receiver Wireless M      | Devices                                     | Keyboards, Mice and Oth   |                       |                        |
| Microsoft Wireless Transceiver              | Devices                                     | Other                     | Microsoft Corporation |                        |
| 📟 Wireless Keyboard 6000                    | Devices                                     | Keyboards, Mice and Oth   | Microsoft Corporation |                        |
| <ul> <li>Printers and Faxes (10)</li> </ul> |                                             |                           |                       |                        |
| 📾 EPSON GP-C831                             | Printers and Faxes                          | Printers and Faxes        |                       | 0 document(s) in queue |
| 🕢 EPSON TM-C3400                            | Printers and Faxes                          | Printers and Faxes        |                       | 0 document(s) in queue |
| EPSON TM-P60IIPeeler ReceiptE4              | Printers and Faxes                          | Printers and Faxes        |                       | 0 document(s) in queue |
| 🚔 Fax                                       | Printers and Faxes                          | Printers and Faxes        |                       | 0 document(s) in queue |
| 🖶 Microsoft XPS Document Writer             | Printers and Faxes                          | Printers and Faxes        |                       | 0 document(s) in queue |
| 🖶 PDF Complete                              | Printers and Faxes                          | Printers and Faxes        |                       | 0 document(s) in queue |
| 🖶 Send To OneNote 2010                      | Printers and Faxes                          | Printers and Faxes        |                       | 0 document(s) in queue |
| 🖶 TM-C3500(Network)                         | Printers and Faxes                          | Printers and Faxes        |                       | 0 document(s) in queue |
| 🖶 WP-4533 Series(Network)                   | Printers and Faxes                          | Printers and Faxes        |                       | 0 document(s) in queue |
| 😨 Zebra ZP 450-200 dpi                      | Printers and Faxes                          | Printers and Faxes        |                       | 0 document(s) in queue |
|                                             |                                             |                           |                       |                        |
|                                             |                                             |                           |                       |                        |
| EPSON TM-P60IIPeeler Rece                   | iptE4 State: 33 Shared<br>Model: EPSON TM-P | Status: 0 docume          | nt(s) in queue        |                        |
|                                             | Category: Printer                           |                           |                       |                        |
|                                             |                                             |                           |                       |                        |

12 Direct the label application to the printer "EPSON TM-P60IIPeelerReceiptE4".

## Handheld with Bluetooth

- Device name: TM-P60II
- Passkey: 0000

If necessary these parameters can be changed with the TM-P60 Configuration Utility.

## Handheld with WiFi

- SSID: EpsonNet
- Mode: Infrastructure
- IP: 192.168.192.168

These parameters can be configured by EpsonNet Config utility.

EpsonNet Config requires the following...

- a) The Tmusbxp.sys driver muist be loaded.
   Copy and unzip TMUSB\_610 to a folder on your PC.
   Run TMUSB\Setup.exe
- b) The printer is set to "Vendor class" USB mode To determine vendor class or printer class, run the printer self-test, the mode is printed in the middle of the self-test page (See Appendix A).

#### How to run printer self test

- 1 Turn off printer power, install media, close cover.
- 2 Turn on printer power while holding feed button.
- 3 Release the button when the printer starts printing.

Use the TM-P60 Configuration Utility to switch to "vendor class" USB mode if the printer is currently in printer class USB mode.

Return the printer to "printer class" USB mode when configuration is completed.

#### Launch the TM-P60 Configuration Utility

1 Click on Connection, then Connection Settings.

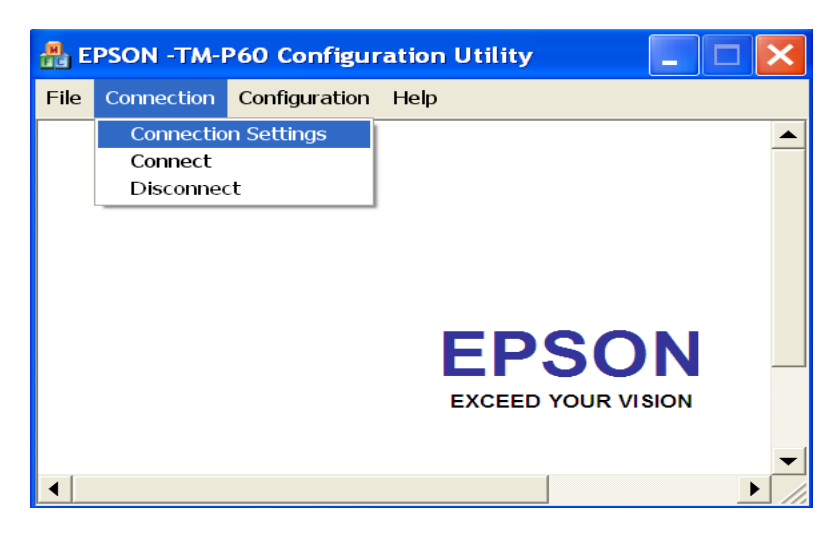

2 Select USB Port (Printer Class) or USB Port (TMUSB i.e. Vendor Class). Click OK...

Then click on Connection, and Connect.

| Conne | ction Setting                                  | 5                  | × |
|-------|------------------------------------------------|--------------------|---|
| 000   | USB Port (Prin<br>USB Port (TML<br>Serial Port | ter Class)<br>JSB) |   |
|       | Com Port:                                      | COM1 💌             |   |
|       | Baud Rate:                                     | 19200 💌            |   |
|       | Data Bits:                                     | 8                  |   |
|       | Stop Bits:                                     | 1                  |   |
|       | Parity:                                        | None               |   |
|       | Handshake:                                     | DTR/DSR            |   |
|       |                                                |                    |   |
| _     | ОК                                             | CANCEL             |   |
|       |                                                |                    |   |

3 The Connected message will appear...Click OK.

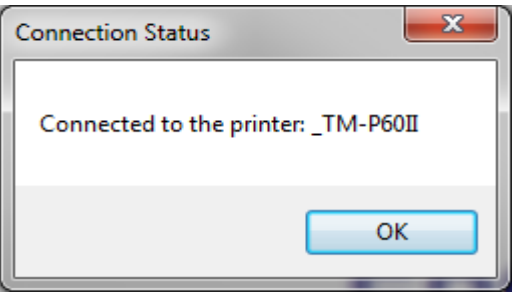

4 Click on Configuration, then Switch USB Class (Vendor/Printer).Note: After switching USB mode, reconnecting using the new class is required in order to continue using the utility.

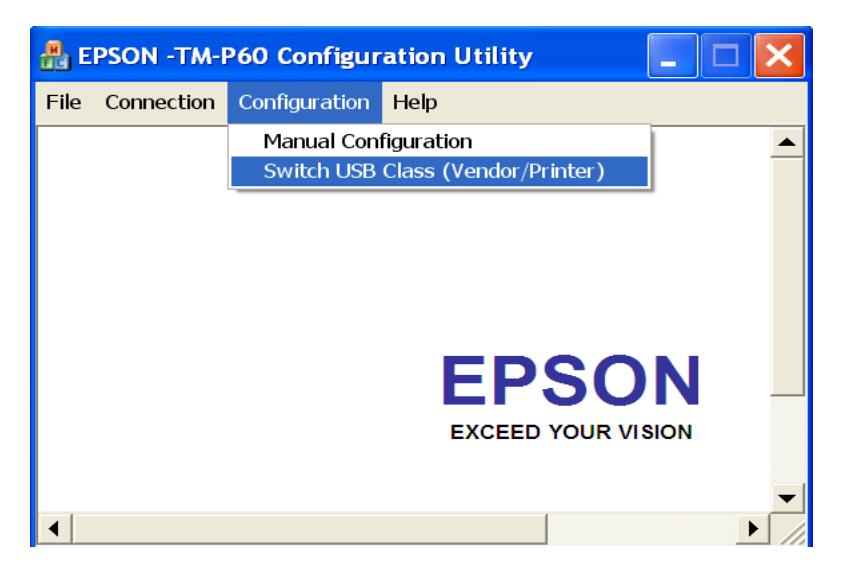

5 Click Yes to Switch to Vendor Class.

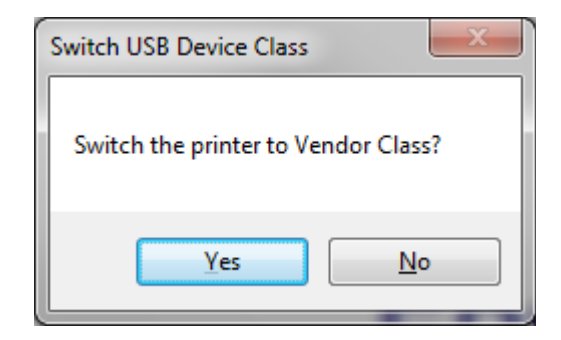

6 The Printer will Reset / No Message will appear.

## To configure the LAN parameters, Install EpsonNet Config.

Launch the EpsonNet Config Utility, select "Refresh" if the printer does not appear...

Highlight the printer and click "Configuration".

| 🐹 EpsonNet Config                      |                                    |                 | 150           | the the |       |
|----------------------------------------|------------------------------------|-----------------|---------------|---------|-------|
| Device( <u>D</u> ) Display( <u>V</u> ) | Tools( <u>T</u> ) Help( <u>H</u> ) |                 |               |         |       |
| Epsoni<br>Config                       | let                                |                 |               |         | EPSON |
| 😵 Refresh 🚊                            | Configuration 🚛 Launch B           | rowser          | Filter: (All) |         | •     |
| Model Name                             | MAC Address                        | IP Address      | Route         |         |       |
| OTM Printer                            | 147DC53232CE                       | 192.168.192.168 | USB           |         |       |
|                                        |                                    |                 |               |         |       |
|                                        |                                    |                 |               |         |       |
|                                        |                                    |                 |               |         |       |
|                                        |                                    |                 |               |         |       |
|                                        |                                    |                 |               |         |       |
|                                        |                                    |                 |               |         |       |
|                                        |                                    |                 |               |         |       |
|                                        |                                    |                 |               |         |       |
|                                        |                                    |                 |               |         |       |
|                                        |                                    |                 |               |         |       |
| Press the [F5] key to ref              | resh.                              |                 |               |         | Ready |

Click "Network – Basic (Wireless)" and enter the correct parameters, i.e. SSID, Security Level, etc.

| Network Interface                                    | Basic Settings                |                |   |          |
|------------------------------------------------------|-------------------------------|----------------|---|----------|
| E Information<br>Basic                               | Communication Mode:           | Infrastructure |   |          |
| Administration Infor                                 | Wireless Mode:                | Auto           |   |          |
| Network Basic (Wireless)                             | SSID:                         | EpsonNet       | • | Refresh  |
| Detailed (Wireless)                                  | Channel:                      | 1              |   |          |
| Basic                                                | Send Transmission Rate:       |                |   |          |
| DNS<br>Bonjour                                       | Receive Transmission Rate:    |                |   |          |
| E- SNMP                                              | Security                      |                |   |          |
| Access Control                                       | Security Level:               | WPA-PSK (TKIP) | • | Detailed |
| Port Control                                         | WPA Settings                  |                |   |          |
| Certificate                                          | PSK (Pre-shared Key):         |                |   |          |
| Administrator Settings<br>— Administrator Informatic | Reenter PSK (Pre-shared Key): |                |   |          |
| Default Settings                                     |                               |                |   |          |
| 4 111                                                |                               |                |   |          |

Click **"TCP/IP – Basic"** and enter the correct LAN parameters.

To enable DHCP, select Automatic (Clear - "Set using Automatic Private IP Addressing (APIPA))

| Device Properties                 | -                                         | a monore  |        | ×    |
|-----------------------------------|-------------------------------------------|-----------|--------|------|
| - Network Interface - Information | Method for Specifying IP Address          |           |        |      |
| Basic                             | <ul> <li>Automatic</li> </ul>             | Manual    |        |      |
| Administration Infor              | Set using Automatic Private IP Addressing | g (APIPA) |        |      |
| - Network                         | L                                         |           |        |      |
| Basic (Wireless)                  | IP Address Setting                        |           |        |      |
| Detailed (Wireless)               | IP Address:                               |           |        |      |
| ⊟ TCP/IP<br><mark>Basic</mark>    | Subnet Mask:                              |           |        |      |
| DNS                               | Default Gateway:                          |           |        |      |
|                                   |                                           |           |        |      |
| Basic                             |                                           |           |        |      |
| Access Control                    |                                           |           |        |      |
| Port Control                      |                                           |           |        |      |
|                                   |                                           |           |        |      |
| Certificate                       |                                           |           |        |      |
| Administrator Settings            |                                           |           |        |      |
| Password                          |                                           |           |        |      |
| Default Settings                  |                                           |           |        |      |
| <                                 |                                           |           |        |      |
|                                   |                                           | Transmit  | Cancel | Help |

To Use a **Fixed IP address**, select Manual and enter the correct parameters.

| Device Properties                                        | Contraction in the                           |        |       |        |       | x          |
|----------------------------------------------------------|----------------------------------------------|--------|-------|--------|-------|------------|
| - Network Interface                                      | Method for Specifying IP Address             |        |       |        |       |            |
|                                                          | Automatic                                    | Ma     | anual |        |       |            |
| Administration Inform                                    | Set using Automatic Private IP Addressing (A | APIPA) |       |        |       |            |
| Basic (Wired)                                            | IP Address Setting                           |        |       |        |       | $\equiv$ . |
| TCP/IP                                                   | IP Address:                                  | 192    | . 168 | . 192  | . 168 |            |
| DASIC                                                    | Subnet Mask:                                 | 255    | . 255 | . 255  | . 0   |            |
| WSD                                                      | Default Gateway:                             | 255    | . 255 | . 255  | . 255 |            |
| Administrator Settings     Password     Default Settings |                                              |        |       |        |       |            |
|                                                          |                                              | Tran   | nsmit | Cancel | Help  |            |

Click "OK" at the "complete message

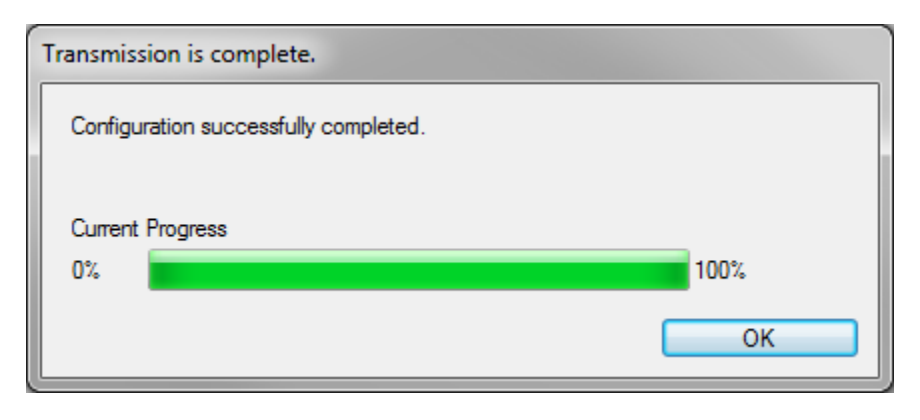

## Appendix A – Printer self- test printouts

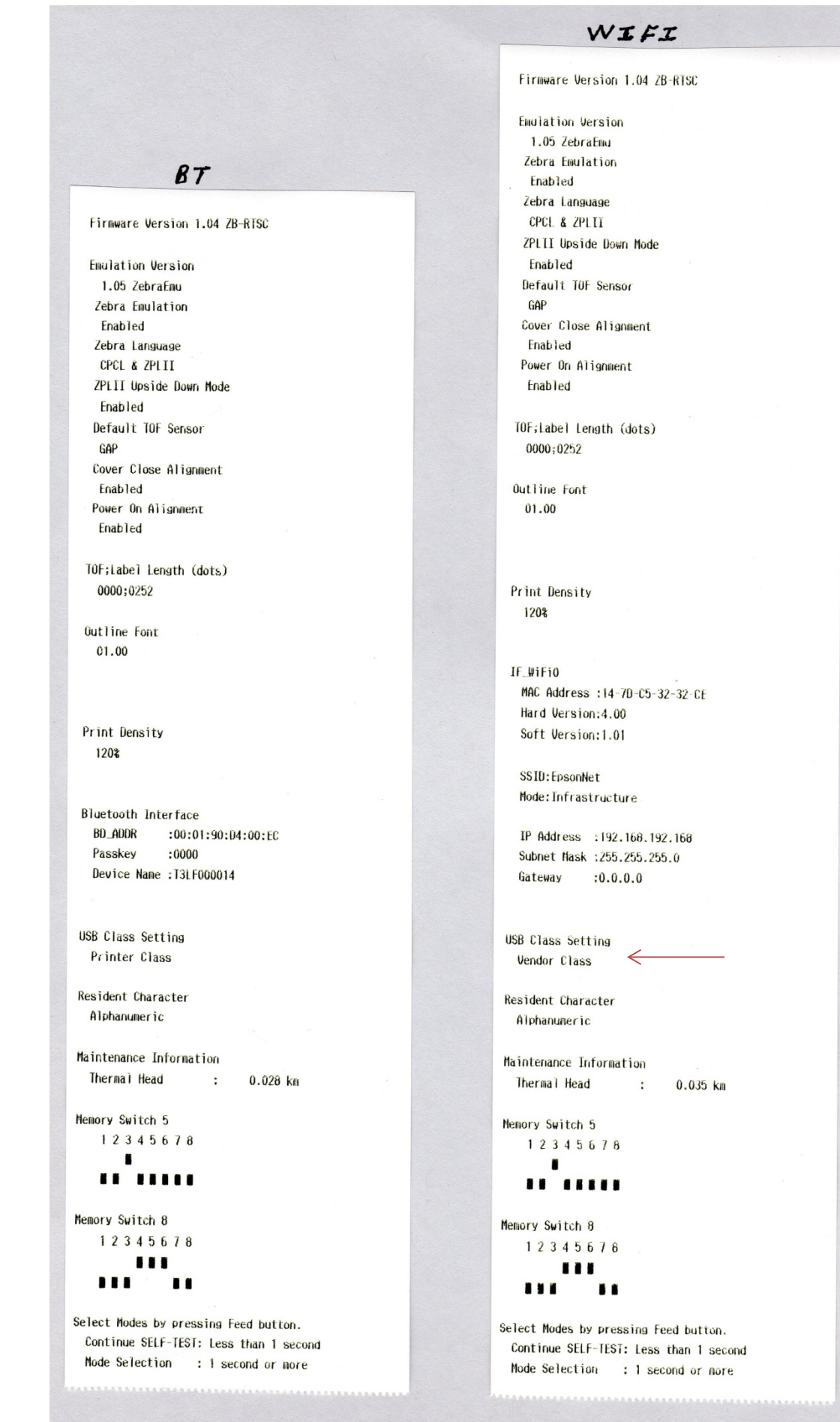

Appendix B - TM-P60 Configuration Utility Detailed Setup

Select Manual Configuration

| Repson -TM-P60  | Configuration Utility             |
|-----------------|-----------------------------------|
| File Connection | Configuration Help                |
|                 | Manual Configuration              |
|                 | Switch USB Class (Vendor/Printer) |
|                 |                                   |
|                 |                                   |
|                 |                                   |
|                 |                                   |
|                 |                                   |
|                 |                                   |
|                 | EDCON                             |
|                 | EPSUN                             |
|                 |                                   |
|                 | EXCEED YOUR VISION                |
|                 |                                   |
|                 |                                   |

### **Printer Settings**

| Manual Configuration  |                  |              |                  | and the second second   | ×     |
|-----------------------|------------------|--------------|------------------|-------------------------|-------|
| Configuration         | Printer Settings |              |                  |                         |       |
| Printer Settings      | Print Density:   | 120%         | -                |                         |       |
| Paper Layout Settings | Sleep Timeout:   |              | min              | ☑ Disable Sleep Timeout |       |
|                       |                  |              |                  |                         |       |
|                       |                  |              |                  |                         |       |
|                       |                  |              |                  |                         |       |
|                       |                  |              |                  |                         |       |
|                       |                  |              |                  |                         |       |
|                       |                  |              |                  |                         |       |
| Save To File Load Fr  | om File Write 1  | To Printer R | ead From Printer |                         | Close |

Print Density - adjusts the darkness of print. Sleep Timeout - adjusts the idle time after which the printer will time out / go to sleep.

#### **Memory Switch Settings**

| Manual Configuration                                                                                           |                                           | <b>X</b>                                                                                                    |  |  |  |  |
|----------------------------------------------------------------------------------------------------|-------------------------------------------|----------------------------------------------------------------------------------------------------|--|--|--|--|
| Configuration<br>Printer Settings<br>Memory Switch Settings<br>Paper Layout Settings<br>Bluetooth I/F Settings | Memory Switch Settings<br>Zebra Emulation | Zebra Language<br>O CPCL/ZPLII O CPCL/EPLII<br>TOF Sensor<br>Black Mark O Gap<br>Cover Close Alignment<br>Enable Disable<br>isable<br>isable |  |  |  |  |
| Save To File         Load From File         Write To Printer         Read From Printer         Close           |                                           |                                                                                                    |  |  |  |  |

- Zebra Emulation sets the printer to Zebra or Epson mode.
- Zebra Language selects the applicable Zebra syntax.
- ZPLII Upside Down inverts the print data.
- TOF Sensor selects the applicable media detection method.
- Power On Alignment sets the media to the print start position upon power on.
- Cover Close Alignment sets the media to the start print position whenever the cover is closed.
- Buzzer sets audible tones when the indicated conditions occur.

#### Paper Layout Settings

| Manual Configuration              |                     |                    | -           |        | ×     |
|-----------------------------------|---------------------|--------------------|-------------|--------|-------|
| Configuration<br>Printer Settings | Paper Layout Settin | gs                 |             |        |       |
| Memory Switch Settings            | Label Length:       | 315                | x 1/10 mm = | = 1.24 | inch  |
| Bluetooth I/F Settings            | TOF Offset:         | 0                  | x 1/10 mm = | = 0.00 | inch  |
|                                   | Label Auto Det      | tection            |             |        |       |
| Save To File                      | om File Write T     | Fo Printer Read Fr | om Printer  |        | Close |

- Label Length sets the media height when printing upside down.
- TOF Offset adjusts the vertical position of the first printed line on the form (top margin).
- Label Auto Detection starts a printer media alignment sequence to set the media size.
   Note: it will save the values automatically.

#### Note:

Label length is required when the ZPL upside down print command is enabled. When the upside down print command is disabled, label length is not used, even though it's defined in the printer. Label length is defined as from top label edge to bottom label edge, excluding liner.

The values can be entered manually or "Label Auto Detection" can be used. "Label Auto Detection" feeds 6 labels, calculates the label length, updates the values on the screen, and stores the value in printer NV.

#### Caution:

When using Label Auto Detection, it is very important to place the paper guide in proper position, to prevent the label shifting during the length detection. Since the label sensor is mounted on the side, label shifting away from the sensor may result in incorrect length detection.

When the label length is entered manually, pressing the "Write to Printer" button will save the length in printer NV.

#### **Bluetooth I/F Settings**

| Manual Configuration                       |                        |                   |                   |
|--------------------------------------------|------------------------|-------------------|-------------------|
| Configuration                              | Bluetooth Settings     |                   |                   |
| Printer Settings<br>Memory Switch Settings | Bluetooth Device Name: | T3LF000029        | Use Serial Number |
| Bluetooth I/F Settings                     | Bluetooth Passkey:     | 0000              |                   |
|                                            |                        |                   |                   |
|                                            |                        |                   |                   |
|                                            |                        |                   |                   |
|                                            |                        |                   |                   |
|                                            |                        |                   |                   |
|                                            |                        |                   |                   |
|                                            |                        |                   |                   |
| Save To File Load Fro                      | Write To Printer       | Read From Printer | Close             |

- Bluetooth Device Name assign a unique name or check "Use Serial Number"
- Bluetooth Passkey assign a unique passkey or accept the default.

Save to File – When all settings are complete, save them for ease of configuration of other units.

Load From File – Retrieve settings previously saved.

Write to Printer – When all settings are complete, write them to the attached printer.

Read From Printer - Settings are automatically read from the printer when "Connected".

<u>Close</u> – Exit the Utility.